## **Family Connection**

### Setting up your Account!

# After confirming enrollment eligibility and/or waitlist eligibility with your Center Director, please follow the process below to complete your enrollment or waitlist request.

- 1. Open the **email** entitled "Welcome to Family Connection" and click on the **link**. If you don't receive an email, check your Spam Folder or contact the Center Director.
- 2. Create your **Password**. **NOTE:** Your username is your email address.
- 3. Login using your Username (same as your email address) and Password.
- 4. Complete your **Parent Profile** and set your **Security Questions**.
- 5. Click on the Home tab and select "Request Enrollment."
- 6. Choose "Child Care" if you are enrolling your child or "Waitlist" if your are requesting space available or to enroll in the future.
- 7. Enter the Center's **zip code** on the Center Search page; click **Go**.
- 8. Follow online instructions to complete the enrollment process by entering all requested information.

#### For Enrollment Requests:

Your Center Director will contact you prior to your child's first day.

#### For Waitlist Requests:

**Request Enrollment** 

Your Center Director will review the request and keep you informed of availability.

### **Family Experience in Family Connection**

|                                 |                      | Reset Password         Enter your username and the new password.         User Name *         Password *         Confirm Password * |     | Welcome to Family Connection User Name Password Login Forgot your user name or password? | Welcome Katle | y             |
|---------------------------------|----------------------|----------------------------------------------------------------------------------------------------|-----|------------------------------------------------------------------------------------------|---------------|---------------|
| Family                          | Email Invite         | Create or Reset Passw                                                                                                    | ord | Login                                                                                    | Complete P    | arent Profile |
|                                 | ,                    |                                                                                                    |     |                                                                                          |               |               |
| Welcome Katie                   | Enro                 | Ilment - Child Care                                                                                                    |     |                                                                                          |               | Conton        |
| HOME ACCOUNT CHILD/DEPENDE      | NT INFORMATION Step  | or select which child/dependent you would like to enroll.                                                                          |     |                                                                                          |               | Director      |
| You have no child enrolled yet. | Request Enrollment » | Preferred Name Middle Name Last Name *                                                                                             |     | Enrollment - Child Care                                                                  |               |               |

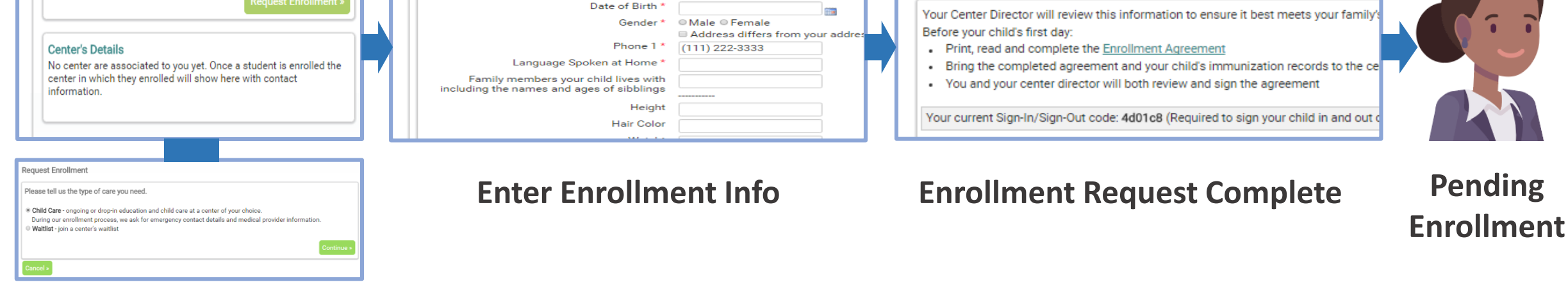

### Thank You for Your Interest in Our Program!

If you require assistance, please contact your Center Director or the Customer Support Team: **1-888-767-2252**